# 河图灵境 V1.0.0

# 用户操作手册

北京河图联合创新科技有限公司

2022年11月

## 目录

| 1 | . 运营管理端           | 3  |
|---|-------------------|----|
|   | 1.1 运营端用户登录       | 3  |
|   | 1.2.首页            | 3  |
|   | 1.3.展陈管理          | 4  |
|   | 1.3.1 图层展示        | 4  |
|   | 1.3.2 框体设置        | 6  |
|   | 1.3.3 三维编辑器       | 8  |
|   | 1.4 系统管理          | 15 |
|   | 1.4.1 修改管理员账户个人信息 | 15 |
|   | 1.4.2 添加管理员账户     | 16 |
|   | 1.4.3 删除管理员账户     | 17 |
|   | 1.4.4 修改管理员账户     | 17 |
| 2 | . 用户端             | 18 |
|   | 2.1 登陆注册          | 18 |
|   | 2.1.1 手机号登陆       |    |
|   | 2.1.1 微信号登陆       | 19 |
|   | 2.2 AR 页          | 19 |
|   | 2.1.1 发现          | 19 |
|   | 2.1.2 体验 AR 数字内容  | 21 |
|   | 2.1.3 拍照分享        | 23 |
|   | 2.1.4 时空瓶         | 24 |
|   | 2.1.5 点赞          | 27 |
|   | 2.3 我的            | 28 |
|   | 2.3.1 我的资料页       | 28 |
|   | 2.3.2 设置          | 29 |
|   |                   |    |

1.运营管理端

#### 1.1 运营端用户登录

- 环境要求: 互联网
- 访问地址:https://webar.hereto.cn/xdl/#/login
- 用户登录:手机号,密码为管理员分配

#### 1.2.首页

| (¢                 | 新动力金融科技中心                          |                                         |                              |  |  |  |  |
|--------------------|------------------------------------|-----------------------------------------|------------------------------|--|--|--|--|
| 新动力AR运营系统          | 使用量                                | 点赞数                                     | 最后登录                         |  |  |  |  |
| 首页<br>展陈管理<br>系统管理 | 37 ∧ 37 ∧ 10 ∧<br>&@#≣ 近1↑月使用 今日使用 | 210 人   210 人   4 人<br>总使用量 近1个月使用 今日使用 | 超级管理员<br>2022-07-12 15:07:11 |  |  |  |  |
|                    | 交互热点 🍐<br>今日                       | 近1个月 全部时间                               |                              |  |  |  |  |
|                    | 1 示范区宣传视频 1 日                      | 示范区宣传片 7 示范区宣传片                         |                              |  |  |  |  |
|                    | 2 示范区图片 2 .                        | 八星楼宇宣传片 2 八星楼宇宣传片                       |                              |  |  |  |  |
|                    | 3 品牌宣传视频 3                         | 示范区宣传视频 3 示范区宣传视频                       |                              |  |  |  |  |

- 使用量:展示河图灵境用户的总使用量、近1个月使用量和今日
  使用量三个维度的数据统计
- 点赞数:展示河图灵境用户的总点赞量、近1个月点赞量和今日
  点赞量三个维度的数据统计
- 交互热点:展示河图灵境用户点击和交互热点内容的总使用量、近
  1个月使用量和今日使用量三个维度的统计排名

## 1.3.展陈管理

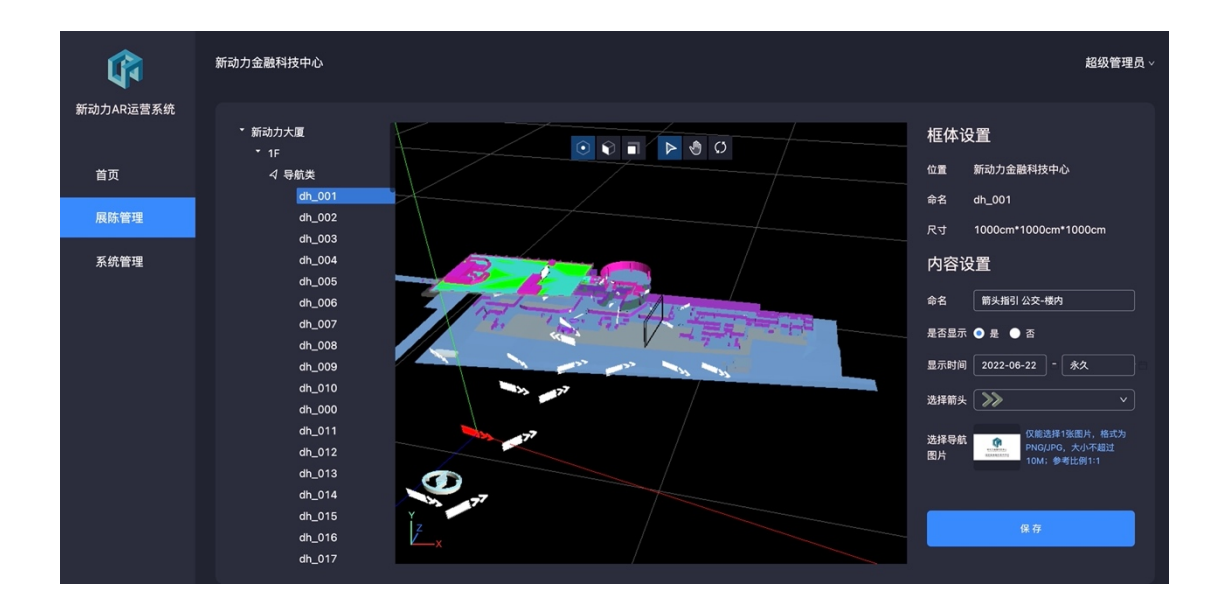

1.3.1 图层展示

左侧为数字内容所在空间的图层展示,数字内容分为导航类、虚 拟屏、氛围类、定制类四种,如下图所示:

| • | 新 | 动力大厦              |
|---|---|-------------------|
|   | • | 1F                |
|   |   | √ 导航类             |
|   | • | 2F                |
|   |   | ◇ 导航类             |
|   |   | □ 虚拟屏             |
|   |   | ☆ 氛围类             |
|   |   | ☎ 定制类             |
|   | • | 8F                |
|   |   | √ 导航类             |
|   |   | dh_028            |
|   |   | dh_029            |
|   |   | □ 虚拟屏             |
|   |   | xnp_GuangGao_8F   |
|   | • | 10F               |
|   |   | ◇ 导航类             |
|   |   | dh_030            |
|   |   | □ 虚拟屏             |
|   |   | xnp_LuTai_10F     |
|   |   | xnp_HuiYiTing_10F |
|   |   | xnp_WaiLiMian     |
|   |   |                   |

1.3.2 框体设置

当选中对应的数字模型后,可以对数字内容的属性进行设置,包括别名、是否显示、显示时间、展示样式。

- 别名:对数字模型进行自定义名称,方便查看
- 是否显示:设置数字模型是否显示
- 显示时间:设置数字模型的展示时间区间
- 展示样式:设置数字模型展示的不同样式,包括图片、视频和模型

| 框体设置       |                                               |  |  |  |  |  |  |
|------------|-----------------------------------------------|--|--|--|--|--|--|
| 位置         | 新动力金融科技中心                                     |  |  |  |  |  |  |
| 命名         | dh_001                                        |  |  |  |  |  |  |
| 尺寸         | 1000cm*1000cm*1000cm                          |  |  |  |  |  |  |
| 内容设        | 置                                             |  |  |  |  |  |  |
| 命名         | 箭头指引 公交-楼内                                    |  |  |  |  |  |  |
| 是否显示       | ● 是 ● 否                                       |  |  |  |  |  |  |
| 显示时间       | 2022-06-22 二 永久                               |  |  |  |  |  |  |
| 选择箭头       | ×                                             |  |  |  |  |  |  |
| 选择导航<br>图片 | (又能选择1张图片,格式为<br>PNG/JPG,大小不超过<br>10M;参考比例1:1 |  |  |  |  |  |  |
| 保存         |                                               |  |  |  |  |  |  |
|            |                                               |  |  |  |  |  |  |

1、虚拟屏设置

虚拟屏支持图片和视频两种方式。

图片:通过上传图片的方式进行替换更新;

视频:通过视频 URL 链接地址的方式进行替换更新,目前只支持 百度好看视频和抖音两个平台审核通过的视频链接;

2、导航设置

导航箭头支持导航样式和导航图片的替换更新。

导航样式:通过选择导航方向及样式进行导航箭头的替换更新; 导航图片:通过上传图片的方式进行替换更新;

1.3.3 三维编辑器

可以对当前空间模型进行全局视图、轴视图和俯视图的切换展示,如下所示:

1、全局视图

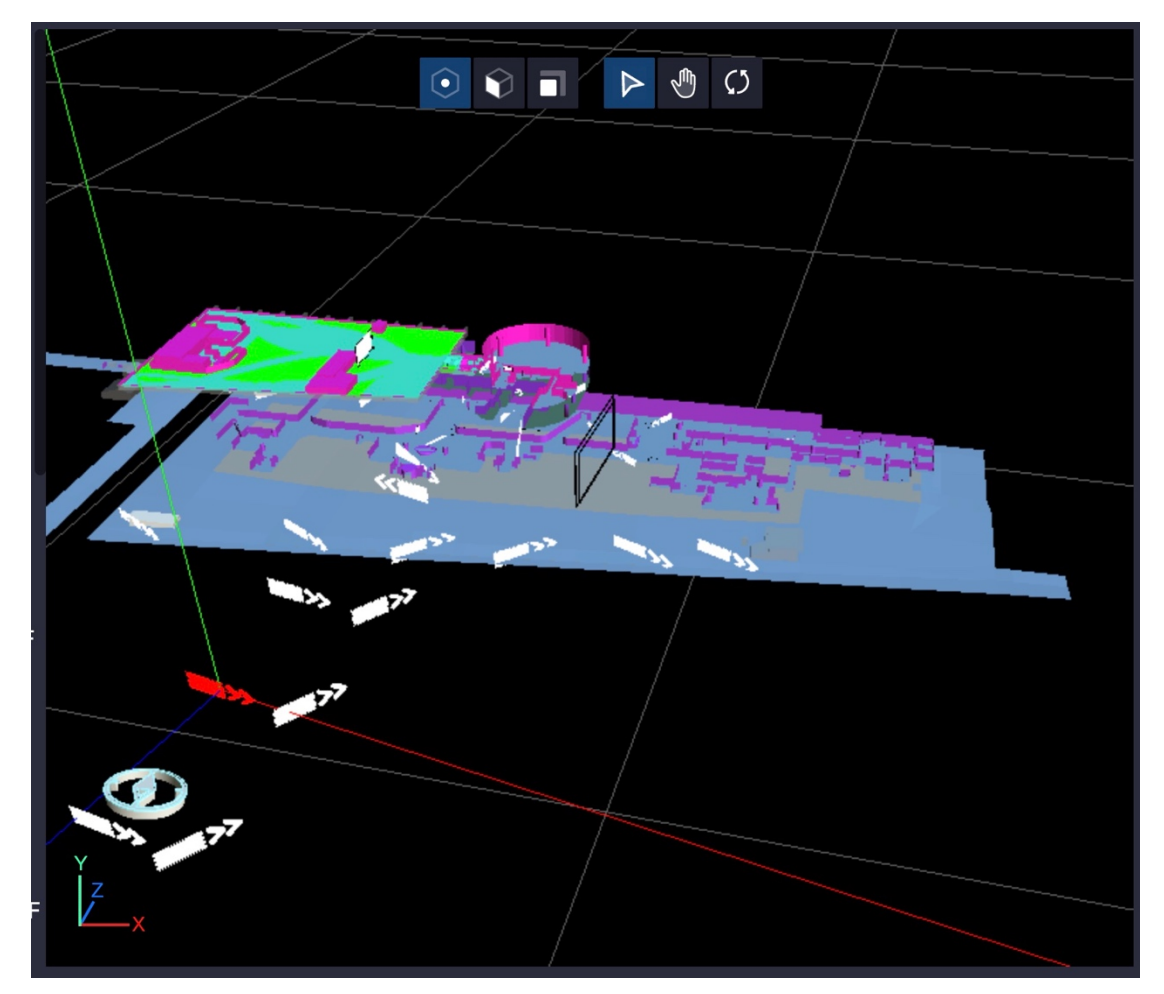

2、轴视图

北京河图联合创新科技有限公司

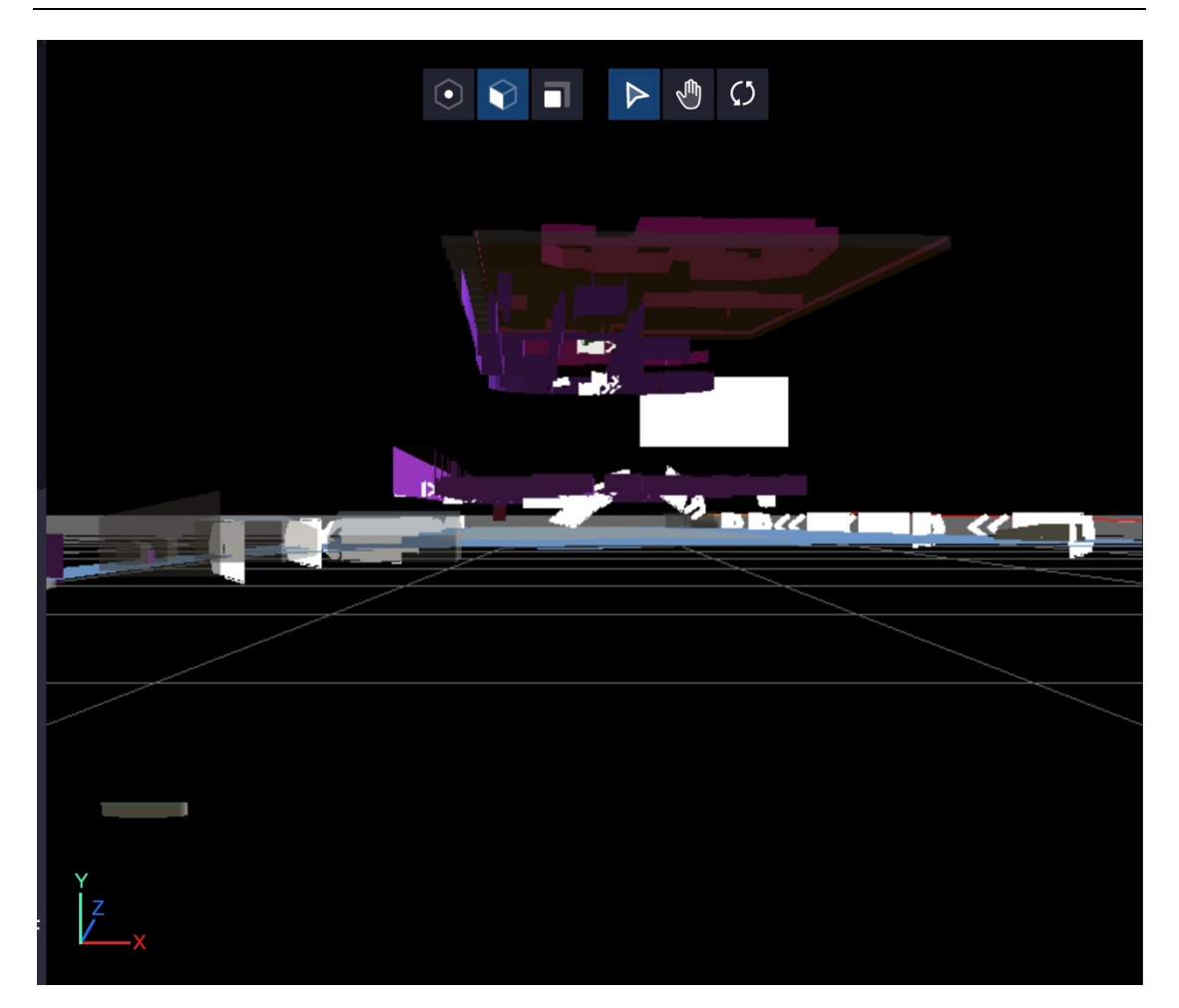

3、俯视图

北京河图联合创新科技有限公司

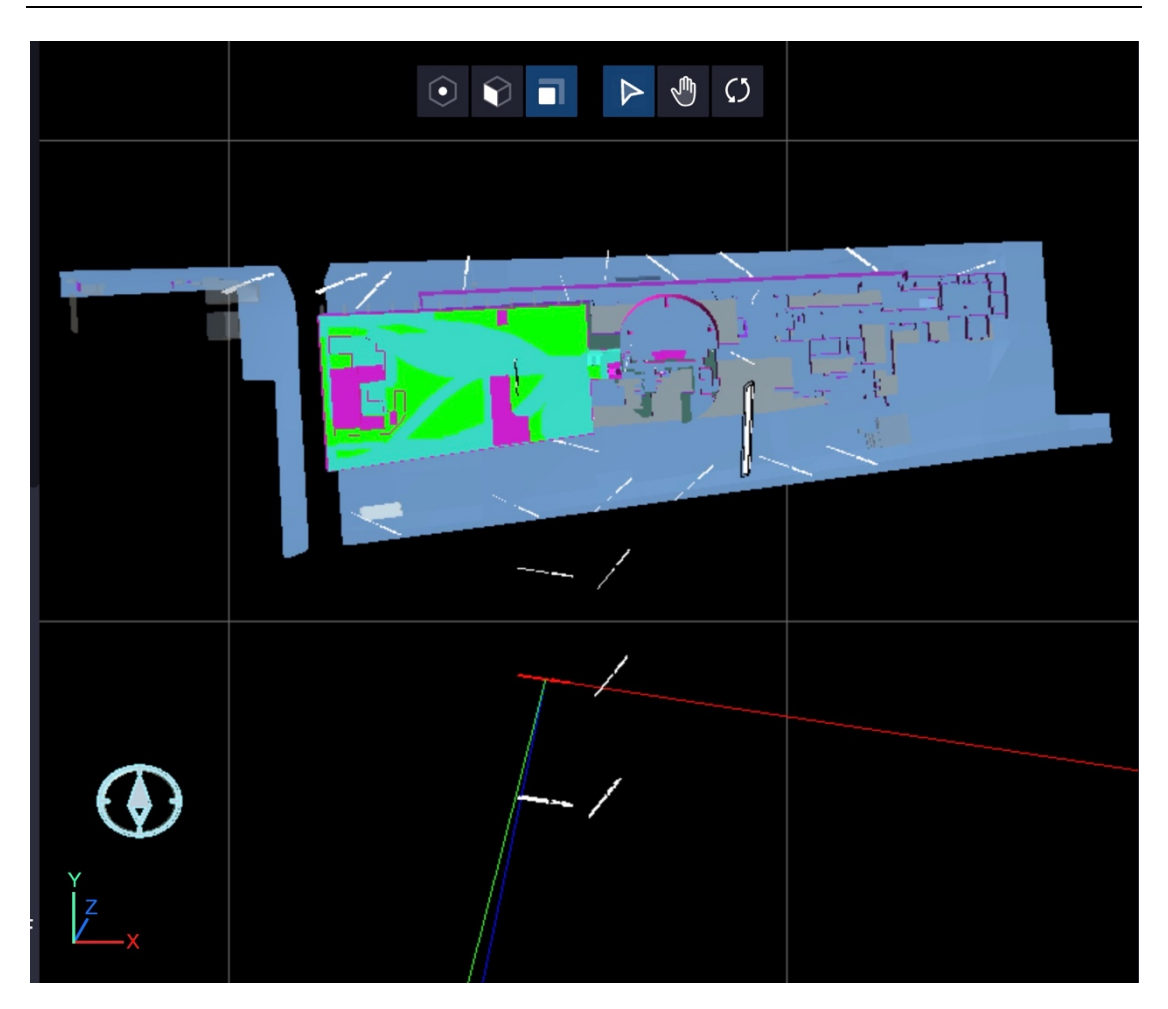

对数字空间进行选择、移动和旋转操作,如下所示:

1、选择

#### 北京河图联合创新科技有限公司

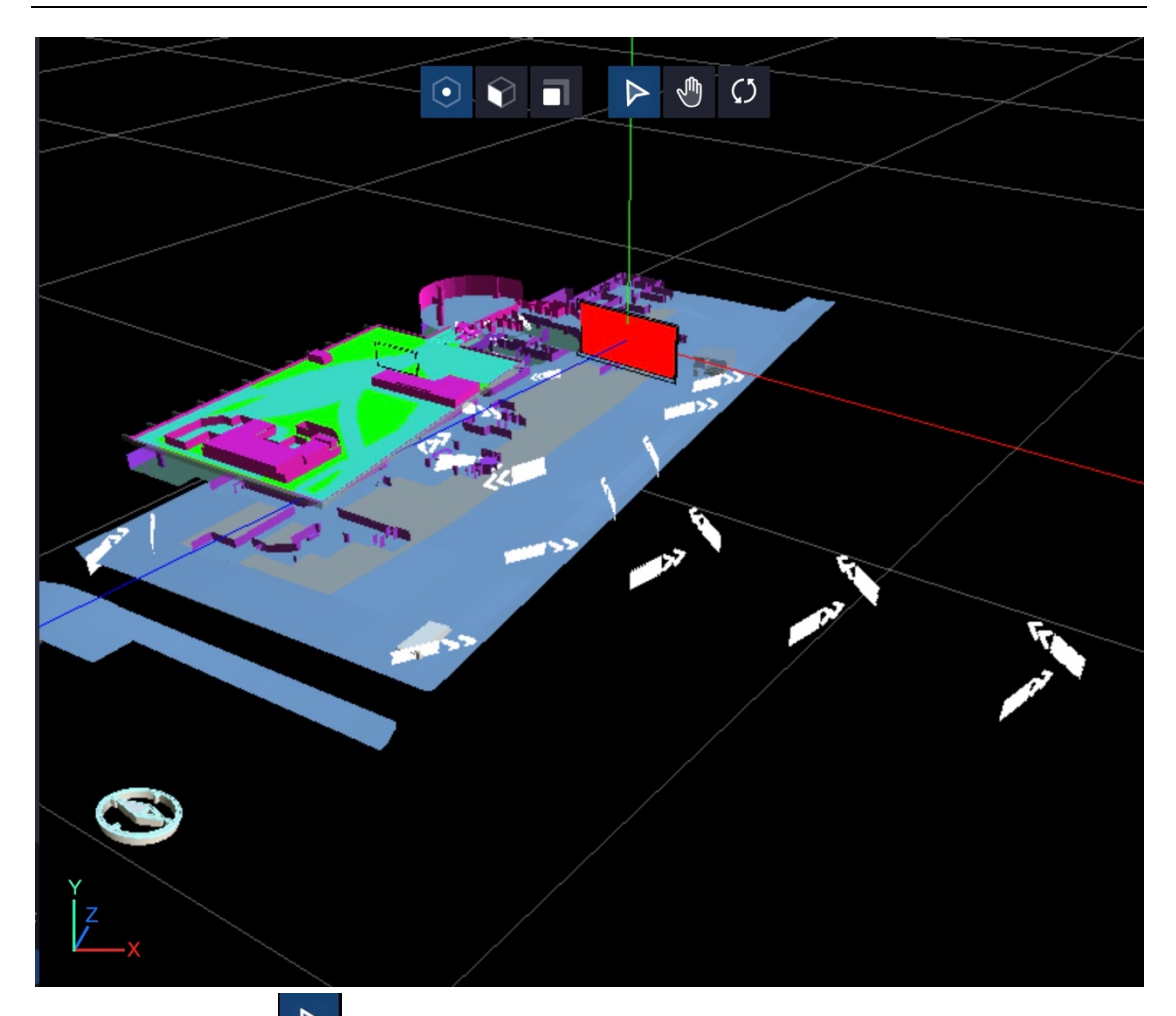

点击上方的 按钮,触发"选择"功能,点击白膜中的数字模型后即选中该模型,可对该模型的框体属性如别名、是否显示、显示时间、展示样式等进行设置。

#### 北京河图联合创新科技有限公司

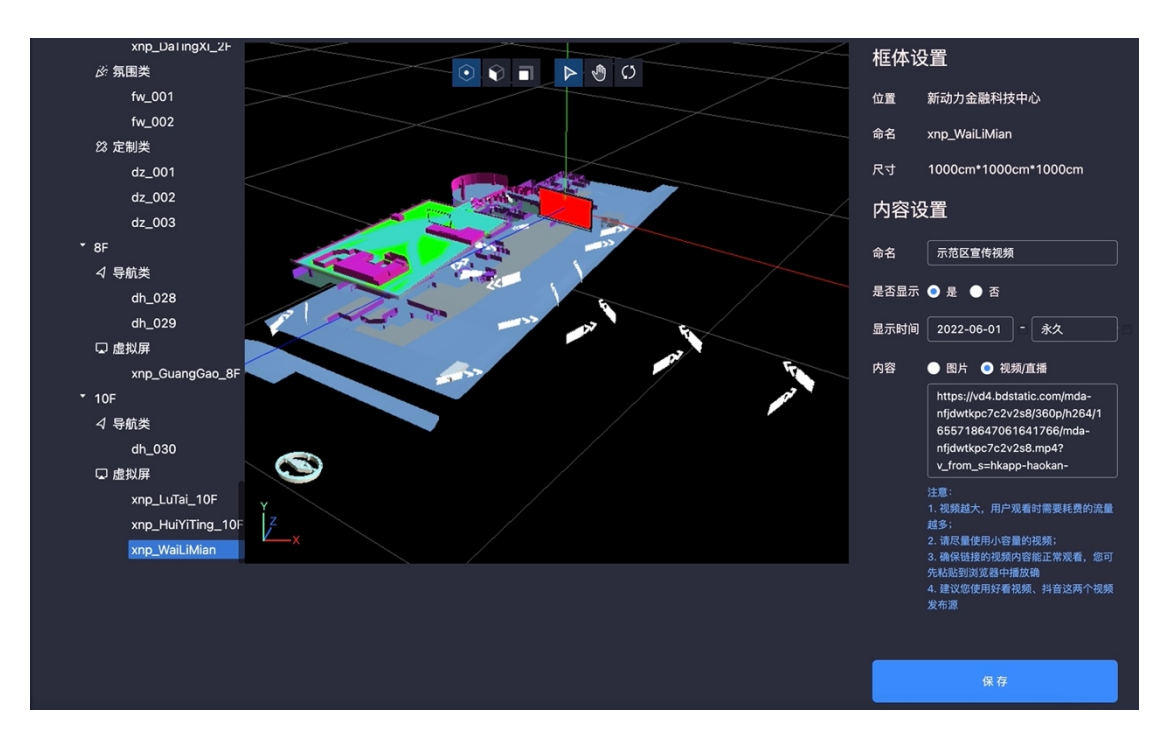

同时也可以选择左侧的图层树,对模型进行选择操作,点击后选

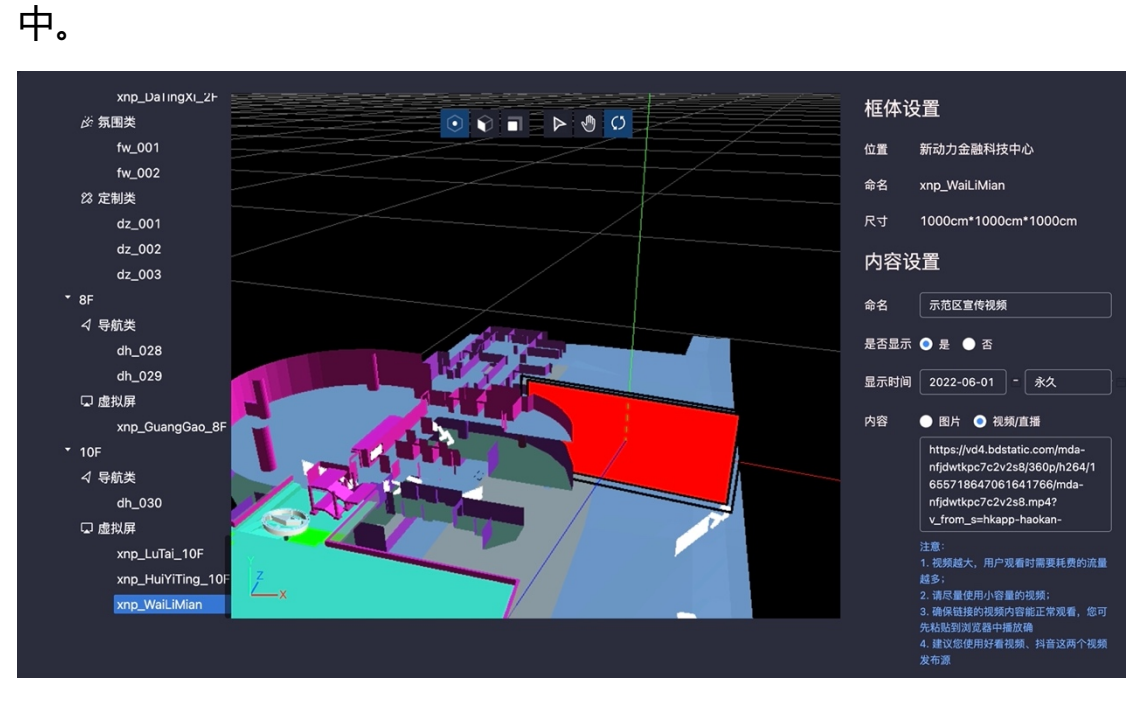

再次点击后"取消选择"。

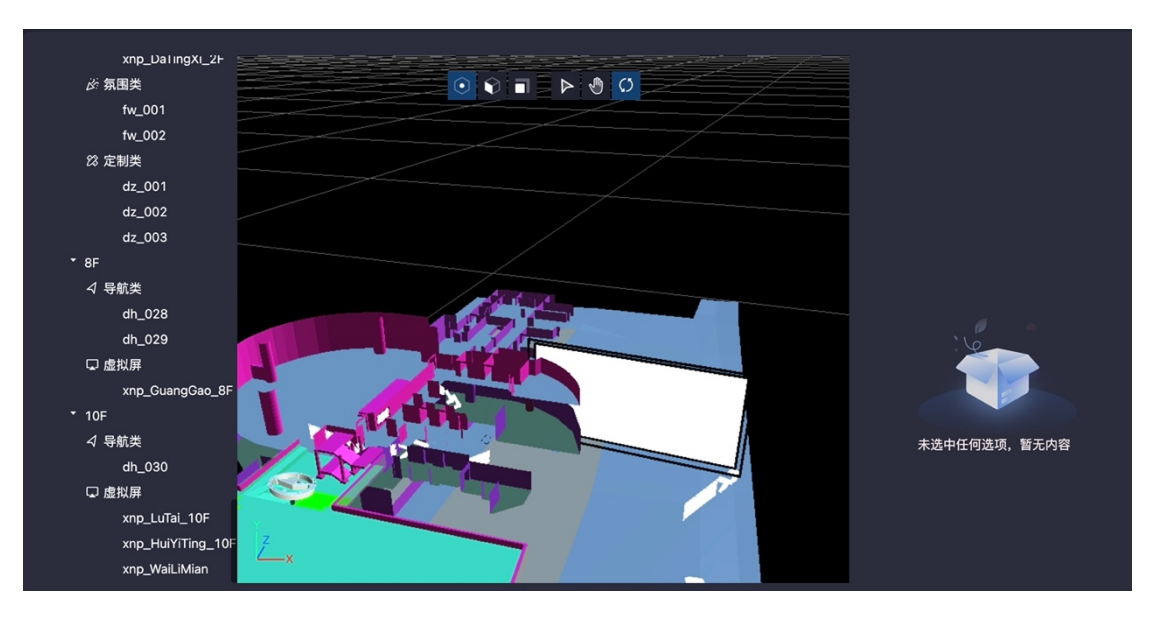

2、移动

点击上方的 <sup>1</sup>按钮, 触发 "移动"功能, 可对数字空间模型进行上下左右的位置移动。

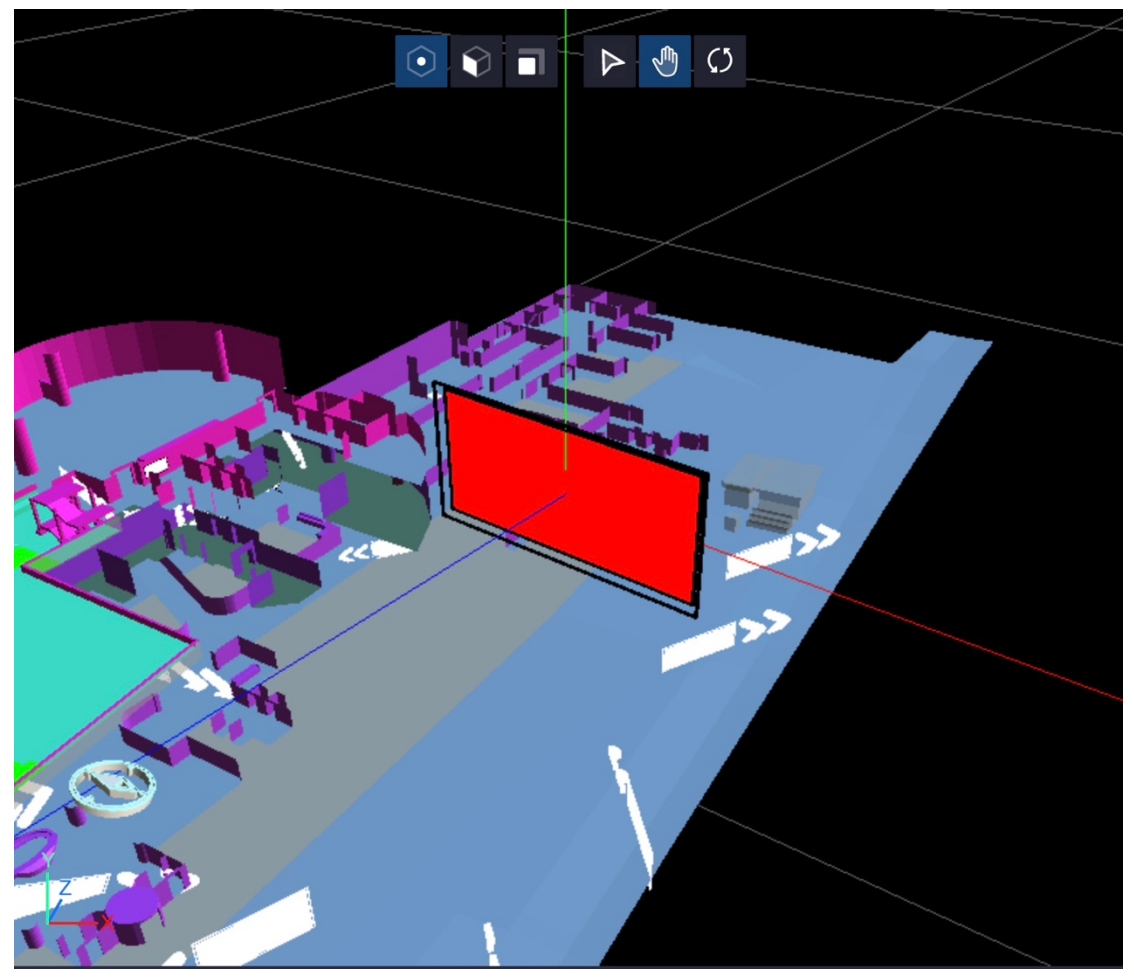

3、旋转

点击上方的 按钮, 触发"选择"功能, 可对数字空间模型进行上下左右的翻转移动, 近距离查看模型摆放的位置及样式。

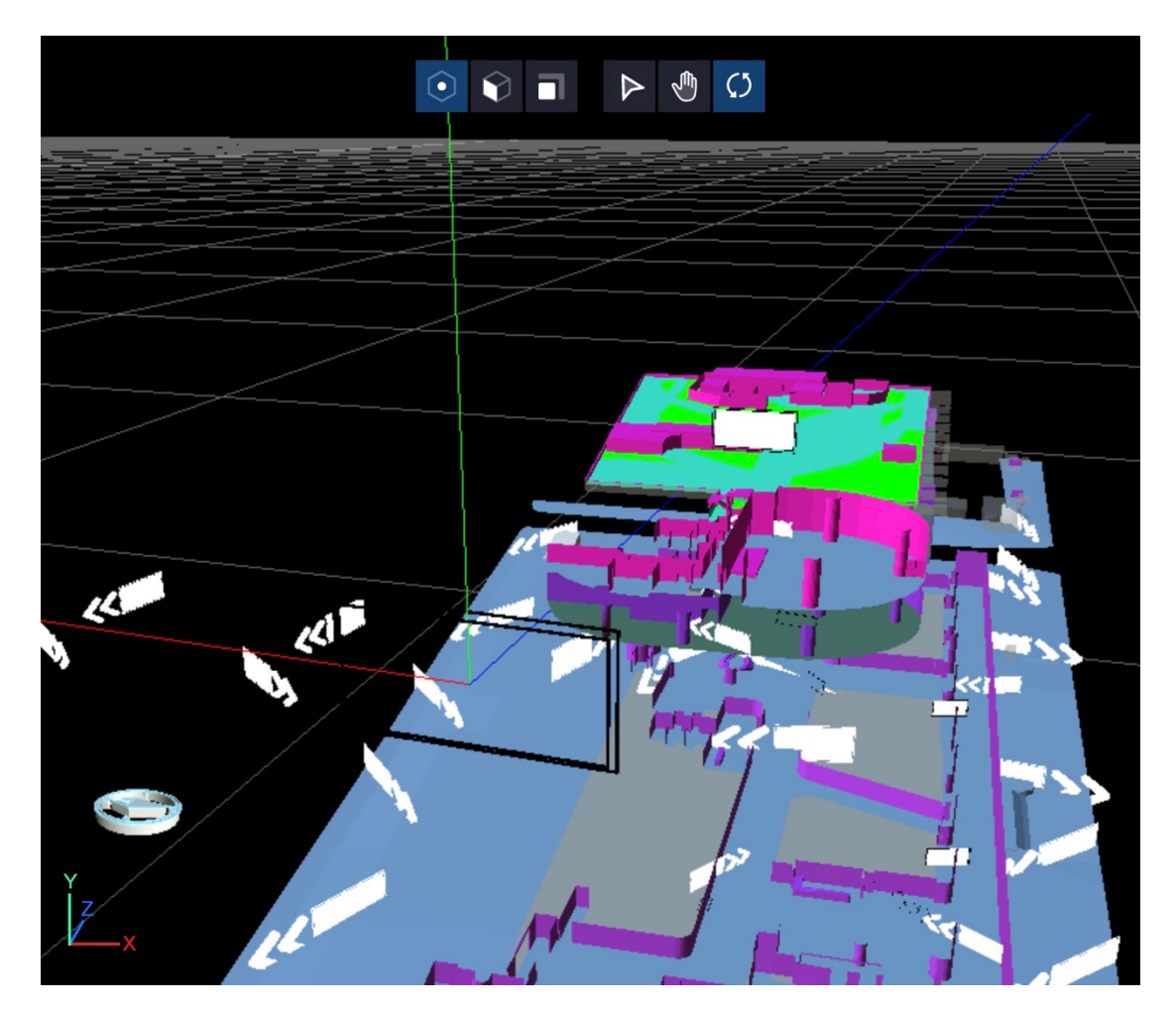

- 集团新闻:展示集团发布的新闻动态点击可以进入浏览
- 集团公告,公示栏:展示集团发布的公告和公式点击可以进入浏览
- 快捷方式:点击图标可以进入相应的功能页面(如通讯录,起草邮件等)
- 待办:收到的消息或者流程显示的地方点击可以进入查看或审批

#### ● 专业系统:点击可以进入其他系统

#### 1.4 系统管理

| ¢         | 新动力金融科技中心         |     |             |        |          |                     |    |      |  |  |
|-----------|-------------------|-----|-------------|--------|----------|---------------------|----|------|--|--|
| 新动力AR运营系统 | 我的信息              | 管理员 | 列表          |        |          |                     |    |      |  |  |
| 首页        | 权限 新动力超级管理员       |     |             |        |          |                     |    |      |  |  |
| 展陈管理      | 手机号 admin         | 序号  | 手机号         | 姓名     | 权限       | 添加/修改时间             | 操作 |      |  |  |
| 系统管理      | 姓名 超级管理员          |     | 13012345679 | 新动力管理员 | 新动力超级管理员 | 2022-07-01 16:32:42 |    |      |  |  |
|           | <b>聚</b> 帥 •••••• |     | admin       | 超级管理员  | 新动力超级管理员 | 2022-07-01 16:32:04 |    |      |  |  |
|           | 修改                |     | 13012345678 | 新动力测试员 | 新动力管理员   | 2022-07-01 16:31:44 |    |      |  |  |
|           |                   |     | 13439208901 | 张健宸    | 新动力管理员   | 2022-07-08 09:42:04 |    |      |  |  |
|           |                   |     | 13810958067 | 黄传鹤    | 新动力管理员   | 2022-07-08 13:03:02 |    |      |  |  |
|           |                   |     |             |        |          |                     |    | 漆 tu |  |  |

系统管理页面可以添加、删除、修改管理员账户信息,可以修改 当前用户的信息,权限分为超级管理员和普通管理员。

超级管理员:可以添加、删除、修改普通管理员账号;

普通管理员:可以修改自己账号的密码和姓名。

1.4.1 修改管理员账户个人信息

管理员账号登录系统后可对自己的密码及姓名进行修改操作。

点击"我的信息"下的"修改"按钮,弹出修改管理账号页面,如 下所示:

#### 北京河图联合创新科技有限公司

| (î        | 新动力金融科技中心 |              |          | 超级管理员 > |
|-----------|-----------|--------------|----------|---------|
| 新动力AR运营系统 | 我的信息      | 管理员列表        |          |         |
| 首页        |           | 修改管理账号       |          |         |
| 展陈管理      |           | 权限: 新动力超级管理员 | 权限       |         |
| 系统管理      |           | 手机号: admin   | 新动力超级管理员 |         |
|           |           | * 姓名: 超级管理员  | 新动力超级管理员 |         |
|           |           | 8 * 密码:      | 新动力管理员   |         |
|           |           | 确认密码:        | 新动力管理员   |         |
|           |           | 取消 确认        | 新动力管理员   |         |
|           |           |              |          |         |

可对当前账户的姓名和密码进行修改,点击按钮"确认"后即可修改成功。

1.4.2 添加管理员账户

超级管理员点击管理员列表页面下的"添加" 按钮, 弹出新增管 理账号页面, 如下所示:

| (î)       |      |                    |          |  |        |  |  |
|-----------|------|--------------------|----------|--|--------|--|--|
| 新动力AR运营系统 | 我的信息 | 管理员列表              |          |  |        |  |  |
| 首页        |      |                    |          |  |        |  |  |
| 展陈管理      |      | 新增管理账号             | 权限       |  |        |  |  |
| 系统管理      |      | 权限: 管理员            | 新动力超级管理员 |  |        |  |  |
|           |      | <b>手机号:</b> 请输入手机号 | 新动力超级管理员 |  |        |  |  |
|           |      | * 姓名:<br>          | 新动力管理员   |  |        |  |  |
|           |      | 4 取消 添加            | 新动力管理员   |  |        |  |  |
|           |      |                    | 新动力管理员   |  |        |  |  |
|           |      |                    |          |  | iði þa |  |  |

输入手机号、姓名和密码后,点击"添加"按钮即可创建成功。

1.4.3 删除管理员账户

超级管理员点击管理员列表页面某条记录右侧的删除按钮 <sup>①</sup> ,弹 出删除管理账号提示页 ,如下所示:

|           | 新动力金融科 | 技中心 |      |                         |                |          |  | 超级管理员 > |
|-----------|--------|-----|------|-------------------------|----------------|----------|--|---------|
| 新动力AR运营系统 | 我的信,   |     | 理员 列 |                         |                |          |  |         |
| 首页        |        |     |      |                         |                |          |  |         |
| 展陈管理      |        |     |      |                         |                |          |  |         |
| 系统管理      |        |     | 4    | 40040045070             | 0174-i-08798-0 | 气动力超级管理员 |  |         |
|           |        |     | ()   | <b>提示</b><br>是否确认删除该记录? |                | 动力超级管理员  |  |         |
|           |        |     |      |                         | 取消 确定          | 动力管理员    |  |         |
|           |        |     |      |                         |                |          |  |         |
|           |        |     |      |                         |                |          |  |         |
|           |        |     |      |                         |                |          |  | 漆加      |

点击"确认"按钮,即可删除该选中的管理员账号。

1.4.4 修改管理员账户

超级管理员点击管理员列表页面某条记录右侧的修改按钮 \_\_\_\_,弹 出修改管理账号提示页,如下所示:

| (î)       |      |                       |          |  |       |  |  |  |
|-----------|------|-----------------------|----------|--|-------|--|--|--|
| 新动力AR运营系统 | 我的信息 | 管理员列表                 |          |  |       |  |  |  |
| 首页        |      | 修改管理账号                |          |  |       |  |  |  |
| 展陈管理      |      | 权限: 管理员               | 权限       |  |       |  |  |  |
| 系统管理      |      | ;<br>手机号: 13012345679 | 新动力超级管理员 |  |       |  |  |  |
|           |      | * 姓名: 新动力管理员          | 新动力超级管理员 |  |       |  |  |  |
|           |      | 。 * 密码:               | 新动力管理员   |  |       |  |  |  |
|           |      | 确认密码: ······          | 新动力管理员   |  |       |  |  |  |
|           |      | 取消 确认                 | 新动力管理员   |  |       |  |  |  |
|           |      |                       |          |  | nt di |  |  |  |

修改当前管理员的姓名、密码后,点击"确认"按钮,即可修改成功。

2. 用户端

2.1 登陆注册

2.1.1 手机号登陆

输入手机号,点击"获取验证码",将发送的验证码输入后,勾选服务协议、隐私政策统一框,点击"登陆"按钮。

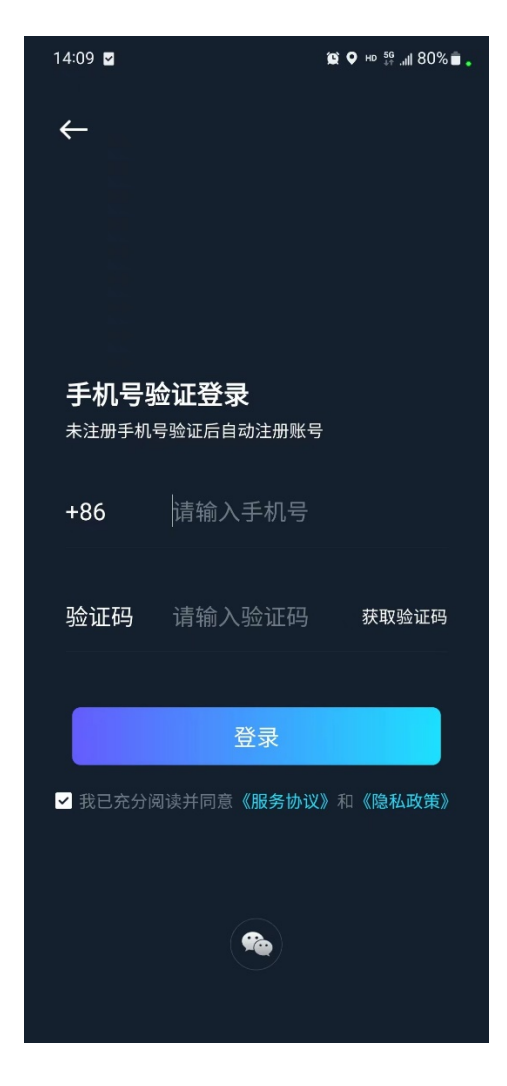

2.1.1 微信号登陆

## 点击登录页下方的"微信"按钮,在弹窗页面中点击"允许"按

#### 钮,即可通过微信登陆。

| 14:10 🔽             | 😰 🗣 HD 👫II 80% 💼 🖕 |
|---------------------|--------------------|
| 关闭                  |                    |
|                     |                    |
| 🤗 河图灵境 申请使          | 用                  |
| 获取你的昵称、氵            | 大像                 |
| 你可以选择不同的昵称、乡        | <b>长像登录</b>        |
| <b>迪吧</b><br>微信昵称头像 | ~                  |
| 十 新建昵称头像            | >                  |
|                     |                    |
|                     |                    |
| 元 允许                |                    |
| 拒绝                  |                    |
|                     |                    |
|                     |                    |

# 2.2 AR 页

## 2.1.1 发现

## 登陆后默认进入 AR 页,点击右下方的"发现"按钮,进入发现页

\_ \_\_\_\_

- -

列表,如下所示:

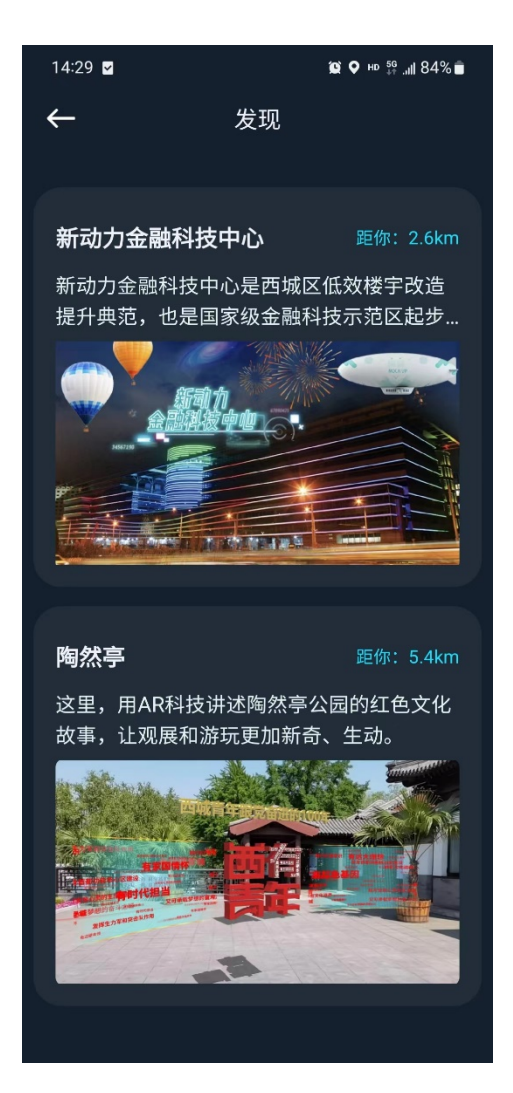

点击列表中展示的体验地点后,可查看该地点的图文信息介绍。 如下:

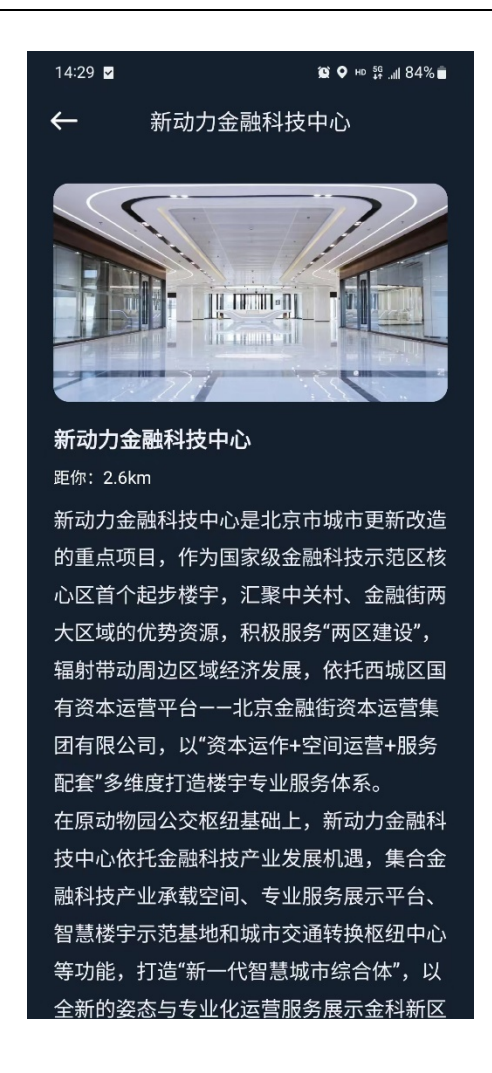

2.1.2 体验AR数字内容

进入到 AR 页面后,会自动进行定位,如下所示:

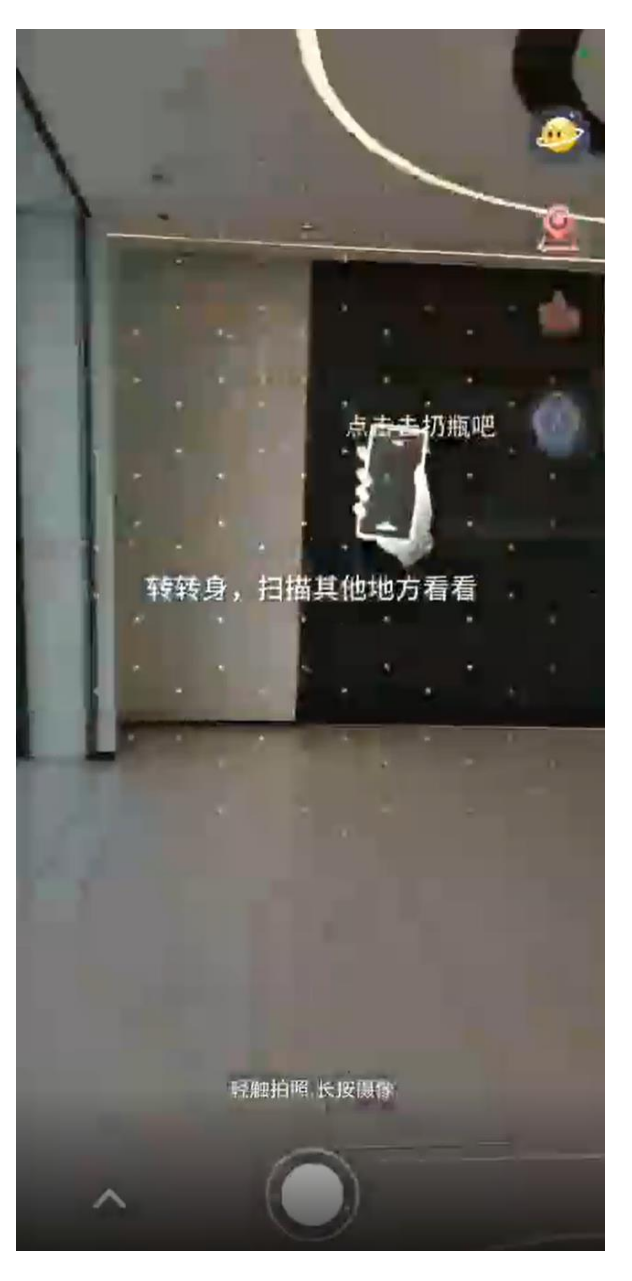

定位成功后,可在数字资源摆放地点体验 AR 数字内容,如下所示:

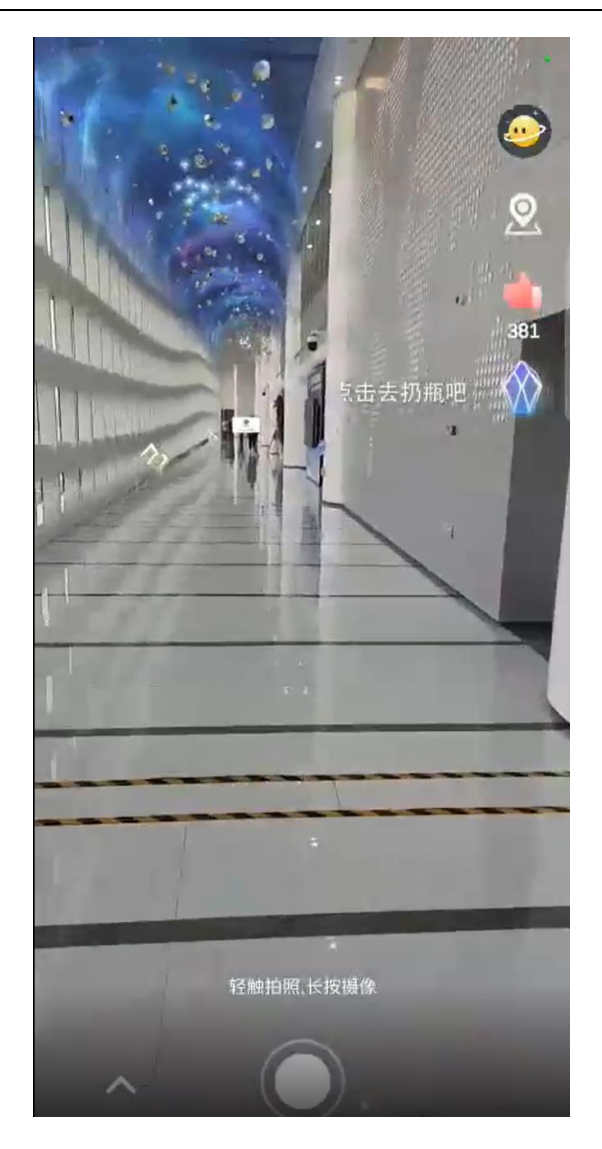

2.1.3 拍照分享

点击下方的圆形按钮"轻触拍照、长按摄像"进行拍照录像,还 可将拍照录像分享到微信及朋友圈。

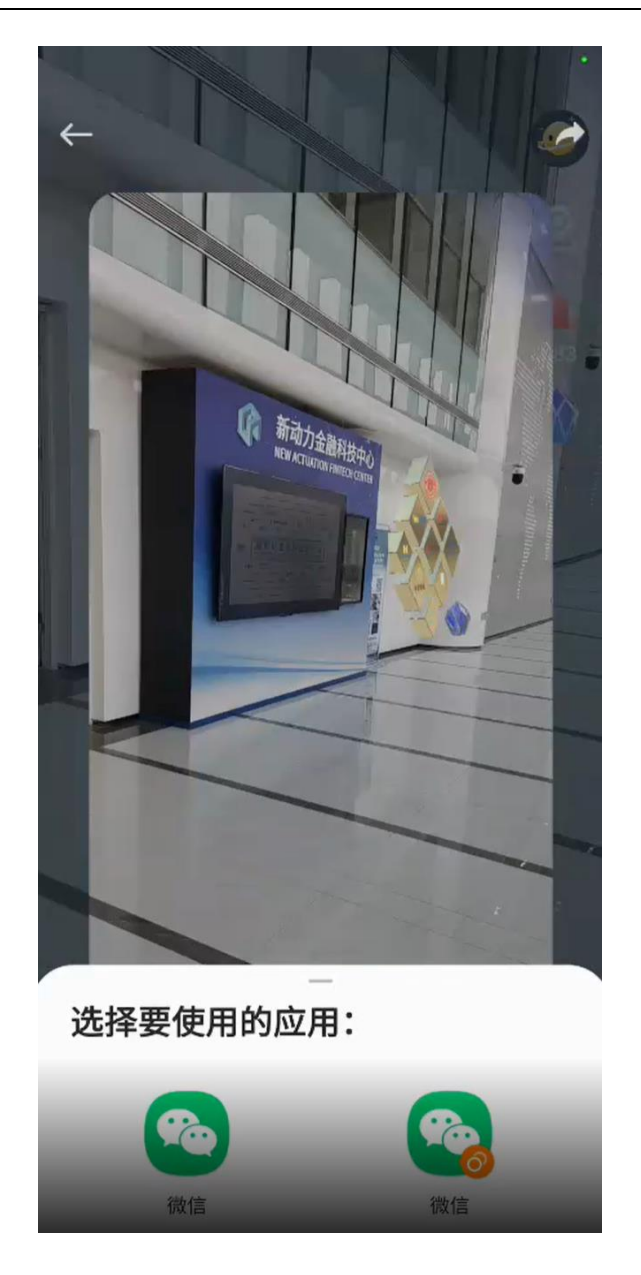

2.1.4 时空瓶

点击 AR 页右上方的时空瓶按钮,即可在当前 AR 体验区域创建时空瓶,如下所示:

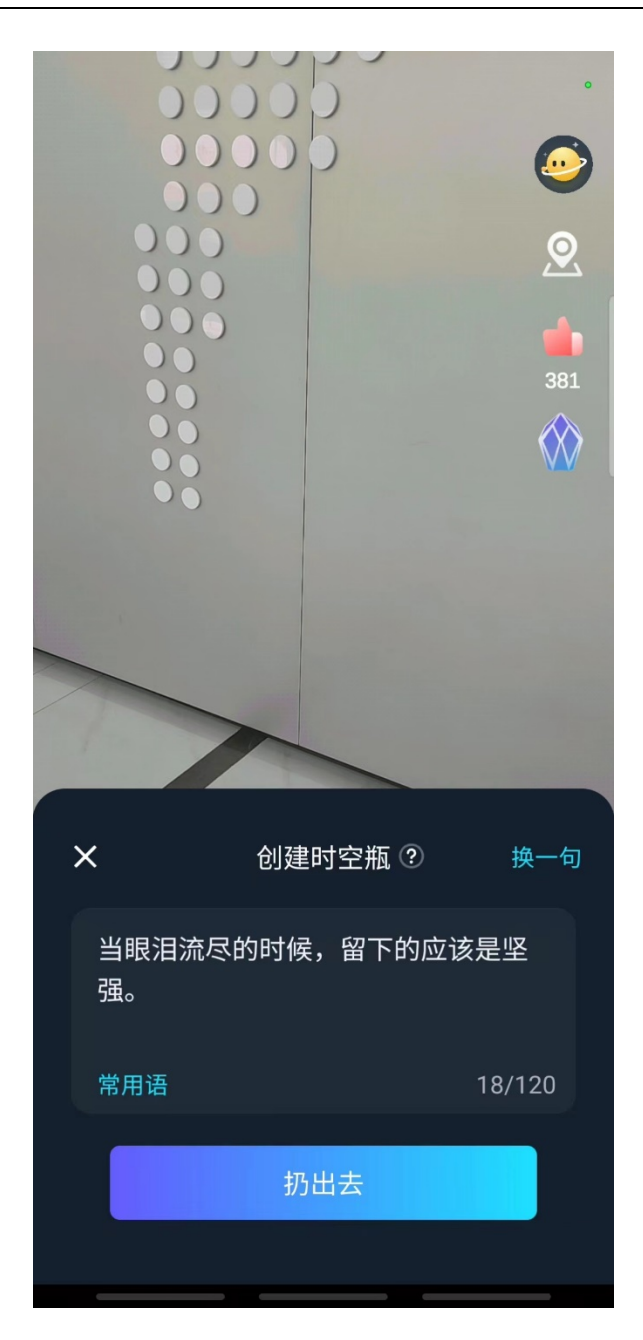

输入在时空瓶中的留言后,点击按钮"扔出去",即可在当前 AR 区域扔下一个自己的时空瓶,等待有缘人来捡起,如下所示:

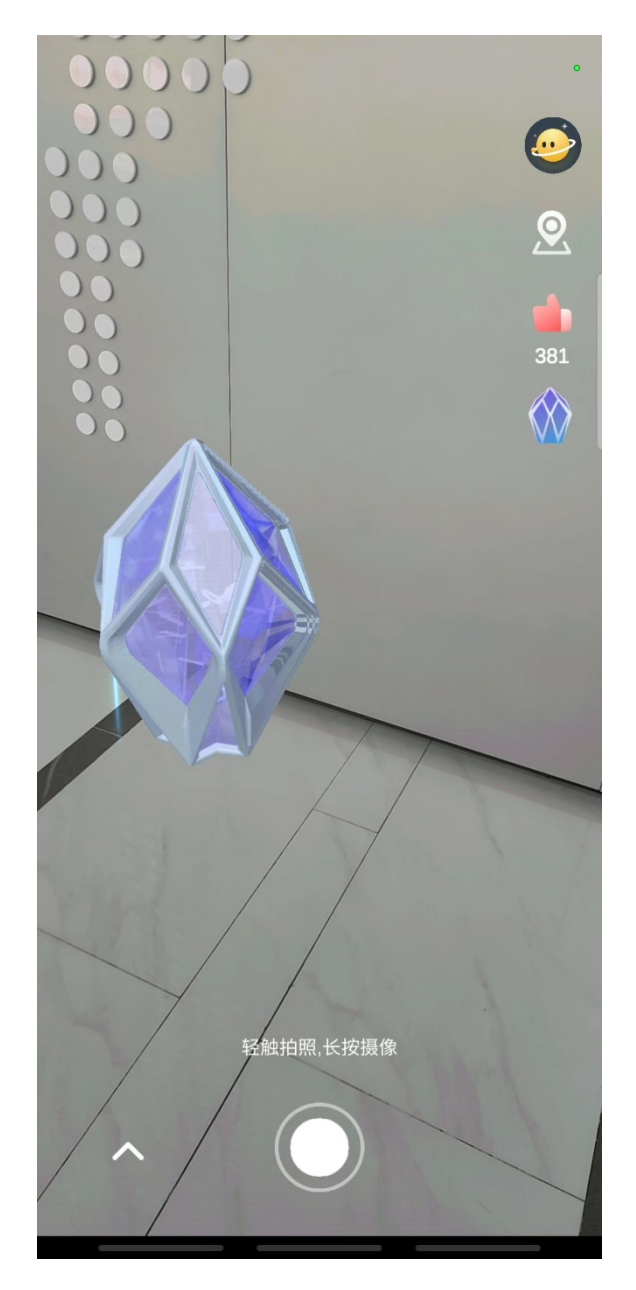

点击 AR 区域内的时空瓶,可以捡起其他人扔下的时空瓶并进行 留言回复,如下所示:

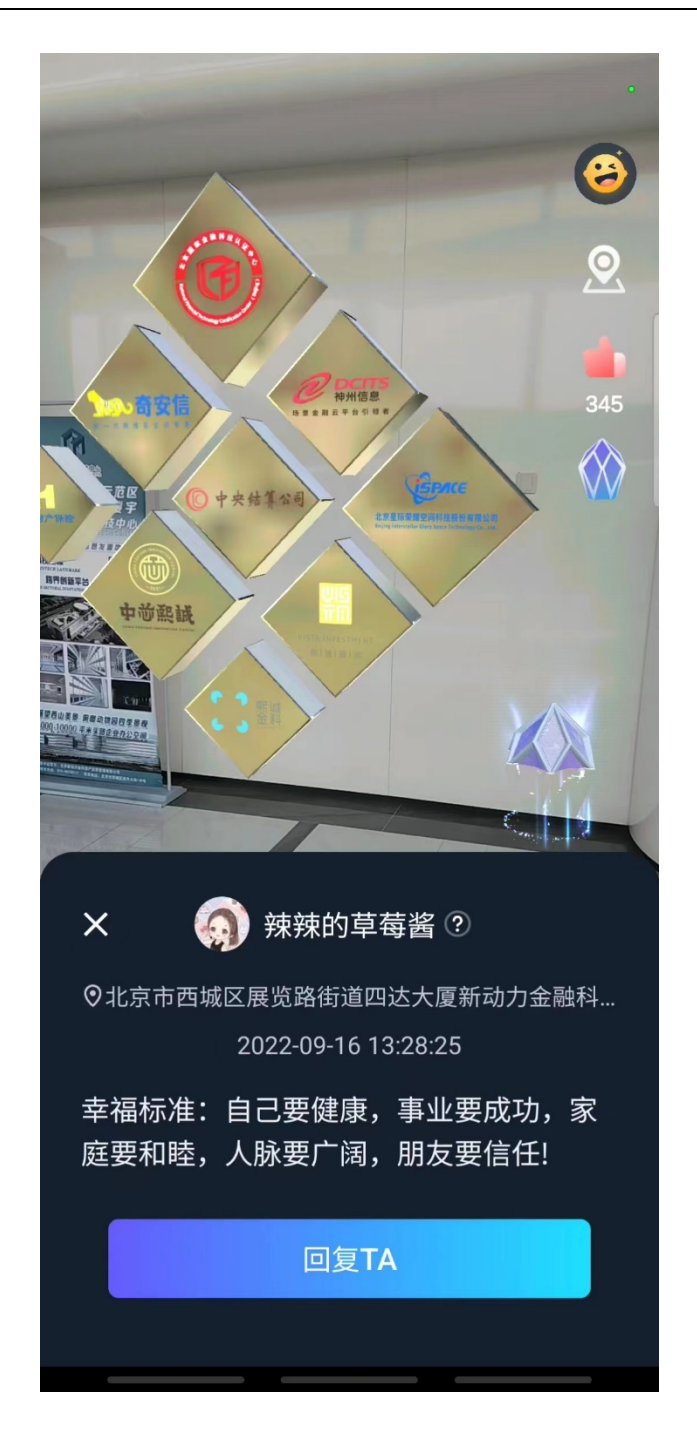

#### 2.1.5 点赞

点击 AR 区域右上方的点赞按钮,可在当前地点进行点赞打卡, 如下所示:

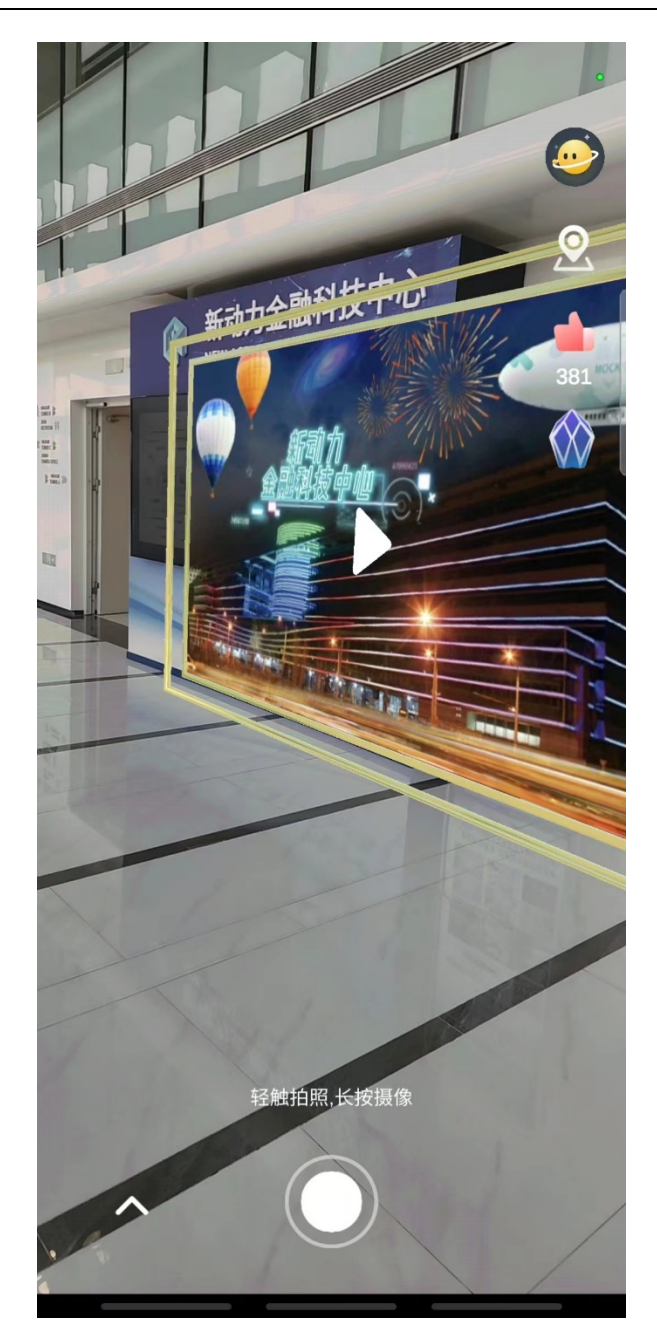

## 2.3 我的

2.3.1 我的资料页

点击 AR 区域右上方的头像按钮,可进入我的资料页面,如下所示:

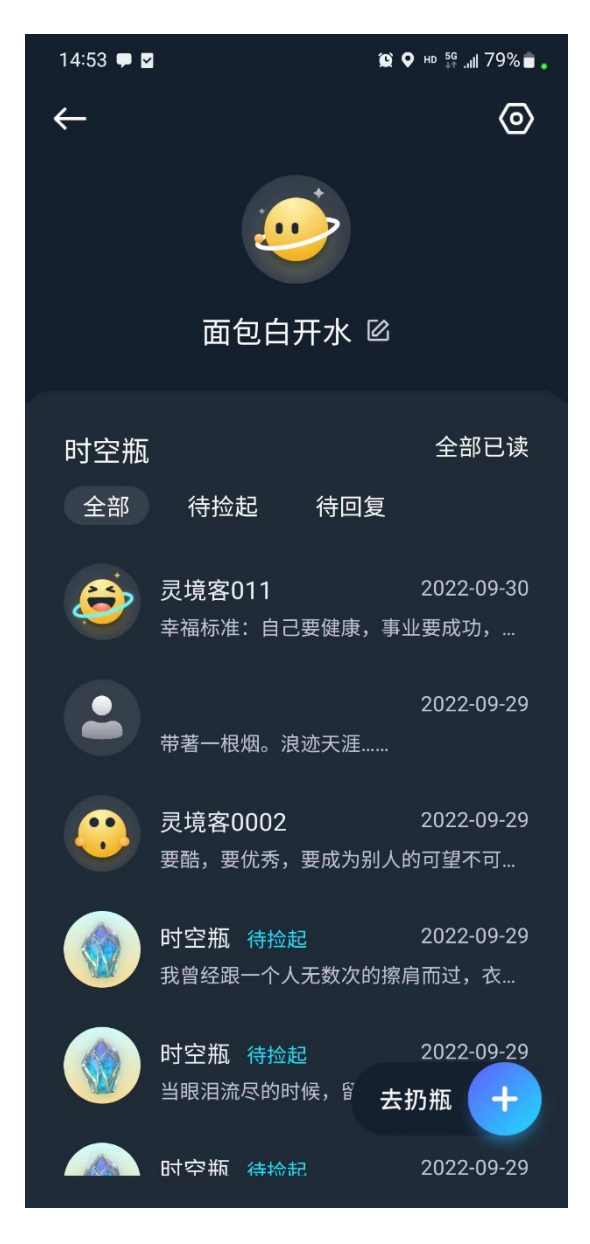

可以在该页面查看时空瓶相关信息,包括我捡起来的和我扔出去的,也可以点击右下角的"去扔瓶"按钮在当前地点扔时空瓶,点击 昵称可以进行编辑操作修改自己的用户名称。

2.3.2 设置

我的资料页面点击右上角的"设置"按钮,可以进入到设置页面, 如下所示:

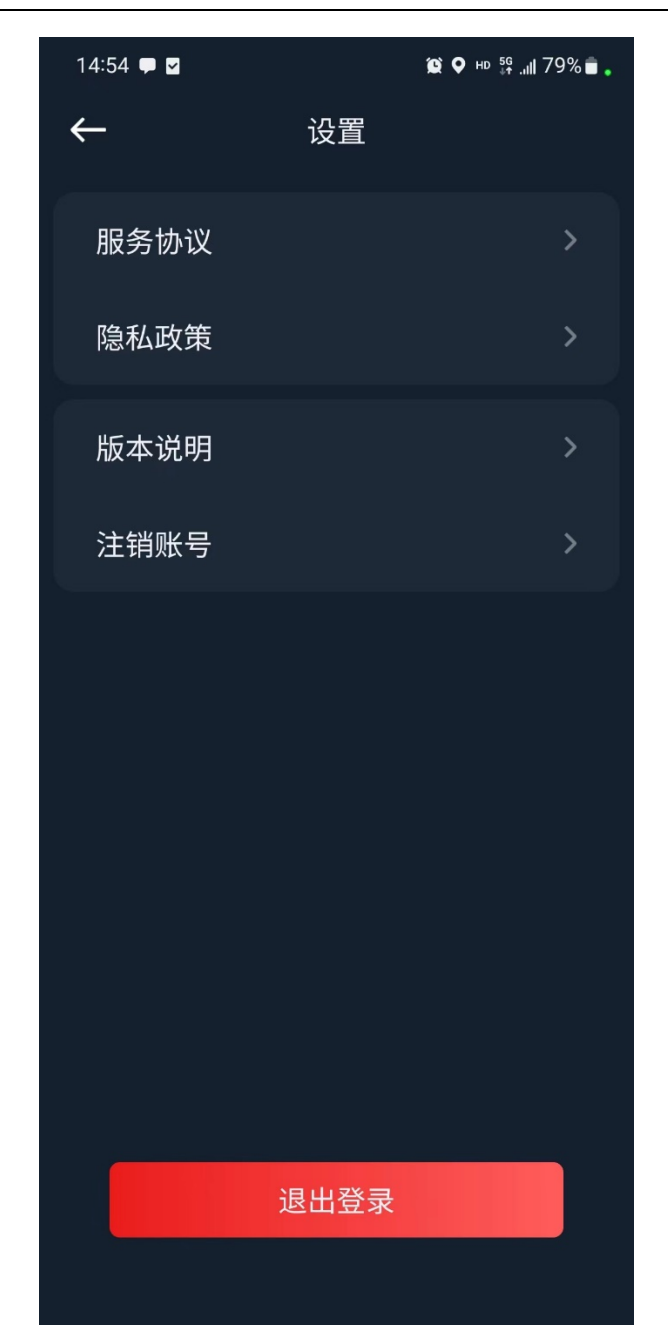

在设置页面可以查看 APP 相关的服务协议、隐私政策和版本说明, 如果不想继续使用该 APP,可以点击"注销账号"将当前用户注销掉, 或者点击下方的"退出登陆"登出该 APP。